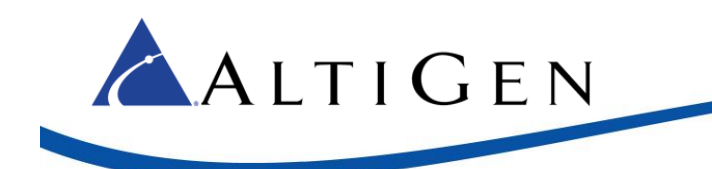

# MaxACD 7.0 Voice Recording FTPS Support

### Requirements

The following components are required to implement FTPS support for MaxACD Voice Recordings.

- FileZilla Server version 0.941 or later
- MaxACD Release 7.0 or later

### **Configuring FTP Support on FileZilla**

- 1. Open the FileZilla server interface and log in.
- 2. Choose Edit > Settings and verify settings as shown below.

| FileZilla Server Options                                                                 |                                                                                                    | ×                                                |
|------------------------------------------------------------------------------------------|----------------------------------------------------------------------------------------------------|--------------------------------------------------|
| General settings<br>Welcome message<br>IP bindings<br>IP Filter<br>Passive mode settings | FTP over TLS settings         Enable FTP over TLS support (FTPS)         Disallow plain unencrypted FTP         X 500 Continent                                                                                                    | FileZilla Server                                 |
| Security settings     Miscellaneous     Admin Interface settings     Logging             | Private key file:                                                                                                    | Browse                                           |
| Speed Limits     Filetransfer compression     FTP over TLS settings     Autoban          | Key password:                                                                                                    | Password will be stored in plaintext.            |
|                                                                                          | Explicit and implicit FTP over TLS<br>Allow explicit FTP over TLS (default: yes)<br>Note: Explicit FTP over TLS shares the normal FTP port configure<br>Listen for implicit FTP over TLS connections on the following ports (de<br>990                 | d on the General settings page.<br>efault: 990): |
| OK                                                                                       | File transfer security         These settings need to be enabled for file transfers to be secure.            Force PROT P to encrypt file transfers when using FTP over TLS             Reguire TLS session resumption on data connection when using P | ROT P                                            |

#### 3. Click **OK**.

Note: You will change these settings later; to enable FTPS.

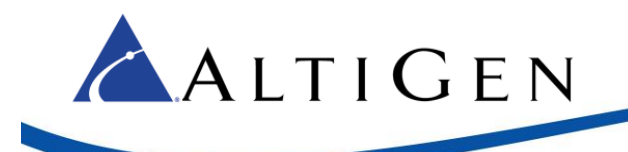

4. Create a recordings folder on the VRM server; name it *Recordings*.

| 🖦   🕑 📙 🖘   N                                           | Martyav_boot (C:) |             |                                 |                      |                         |                               | - 0                                                    | ×          |
|---------------------------------------------------------|-------------------|-------------|---------------------------------|----------------------|-------------------------|-------------------------------|--------------------------------------------------------|------------|
| File Home                                               | Share View        |             |                                 |                      |                         |                               |                                                        | ^ <b>?</b> |
| Pin to Quick Copy<br>access                             | Paste Paste shor  | M<br>tcut t | tove Copy<br>tov Organize       | New<br>folder<br>New | Properties<br>•<br>Open | Open •<br>Edit •••<br>History | Select all<br>Select none<br>Invert selectio<br>Select | n          |
| $\leftrightarrow$ $\rightarrow$ $\checkmark$ $\uparrow$ | → This PC → MA    | RTYAV_BO    | OOT (C:) →                      |                      | ✓ <sup>™</sup> S        | earch MARTYA                  | /_BOOT (C:)                                            | ٩          |
| 🔮 Documents                                             | *                 | ∧ Nar       | me                              |                      | Date modified           | Туре                          |                                                        | Size 🔨     |
| Pictures                                                | *                 |             | AUTOUPGRADETEMP                 |                      | 2/1/2017 11:55 AN       | A File folde                  |                                                        |            |
| 📙 FileZilla Sen                                         | ver               |             | FtpsCertificate                 | :                    | 2/16/2017 1:59 PN       | / File folde                  | ·                                                      |            |
| MArty                                                   |                   |             | Logs                            |                      | 4/26/2016 11:35 P       | M File folde                  |                                                        |            |
| MaxAgent                                                |                   |             | MaxACD 7.0 Application Training | g i                  | 2/14/2017 12:17 P       | M File folde                  |                                                        |            |
| MaxSupervi                                              | sor               |             | MaxACD Administrator Training   | 9                    | 9/25/2016 2:25 PN       | / File folde                  |                                                        |            |
|                                                         |                   |             | PerfLogs                        |                      | 7/16/2016 4:47 AN       | / File folde                  |                                                        |            |
| a OneDrive                                              |                   |             | Program Files                   | 1                    | 2/16/2017 1:16 PN       | / File folde                  |                                                        |            |
| 💻 This PC                                               |                   |             | Program Files (x86)             |                      | 2/23/2017 1:25 PN       | /I File folde                 |                                                        |            |
| 📃 Desktop                                               |                   |             | Recordings                      |                      | 2/24/2017 8:31 AN       | A File folde                  |                                                        |            |
| 🔮 Documents                                             |                   |             | Users                           |                      | 9/21/2016 3:33 PN       | A File folder                 |                                                        |            |
| Downloads                                               |                   |             | windows                         |                      | 2/1/2017 11:50 AN       | VI Filefolde                  |                                                        | ×          |
| 15 items 1 item                                         | selected          | ~ <         |                                 |                      |                         |                               |                                                        | )<br> ==   |

If you have a Windows server and a FileZilla Server as your FTP server, you can easily add additional FTP users as needed. Each user will be 'jailed' into their shared folder.

5. Open the FileZilla Server Interface from the Start menu or by clicking the desktop icon. Choose **Edit** > **Users**.

| Users                                                           |                                                                                                    | ×                         |
|-----------------------------------------------------------------|----------------------------------------------------------------------------------------------------|---------------------------|
| Page:<br>General<br>Shared folders<br>Speed Limits<br>IP Filter | Account settings                                                                                                    | Users                     |
|                                                                 | Bypass userlimit of server         Maximum connection count:         Connection limit per IP:         Eorce TLS for user login | Add Remove<br>Rename Copy |
|                                                                 | Description                                                                                                    |                           |
| OK<br>Cancel                                                    | You can enter some comments about the user                                                                                     |                           |

6. Click the **Add** button.

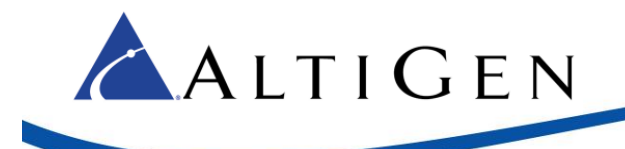

7. Enter a username; for example, *VRM*. Click **OK**.

| Add user account                                                        | ×      |
|-------------------------------------------------------------------------|--------|
| Please enter the <u>n</u> ame of the user account that sho<br>be added: | uld    |
| VRM                                                                     |        |
| User should be member of the following group:                           |        |
| <none></none>                                                           | $\sim$ |
| <u>O</u> K <u>C</u> ancel                                               |        |

| Users                                                           |                                            | ×                         |
|-----------------------------------------------------------------|--------------------------------------------|---------------------------|
| Page:<br>General<br>Shared folders<br>Speed Limits<br>IP Filter | Account settings                           | Users VRM Add Renove Copy |
| OK<br>Cancel                                                    | You can enter some comments about the user |                           |

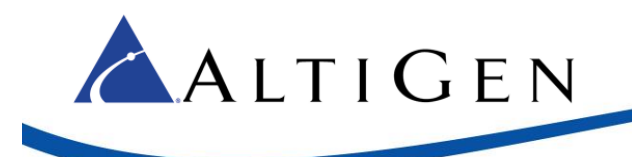

8. Check the **Password** checkbox and enter the password *22222*.

| Users                                                           |                                                                                                    |                              | × |
|-----------------------------------------------------------------|----------------------------------------------------------------------------------------------------|------------------------------|---|
| Page:<br>General<br>Shared folders<br>Speed Limits<br>IP Filter | Account settings<br>☐ Enable account<br>☐ Password:<br>Group membership: <none><br/>☐ Bypass userlimit of server<br/>Maximum connection count:<br/>Connection limit per IP:<br/>☐ D<br/>☐ Force TLS for user login</none> | Users<br>VRM                 |   |
| OK<br>Cancel                                                    | Description           Vou can enter some comments about the user                                                                                                    | Re <u>n</u> ame Cop <u>y</u> |   |

9. In the left panel, click Shared folders. Click Add below the Shared folders list.

| Users                                                           |                                                                                                    | × |
|-----------------------------------------------------------------|----------------------------------------------------------------------------------------------------|---|
| Page:<br>General<br>Shared folders<br>Speed Limits<br>IP Filter | Shared folders       Users         Directories       Aliases         Write       Delete         Delete       Append         Directories       Create         Delete       Usit         Usit       + Subdirs         Add       Remove         Rename       Set as home dir         Add       Remove         Add       Remove         Copy       A directory alias will also appear at the specified location. Aliases must contain the full virtual path. Separate multiple aliases for one directory with the pipe character (1)         If using aliases, please avoid cyclic directory structures, it will only confuse FTP clients. |   |
| OK<br>Cancel                                                    |                                                                                                    |   |

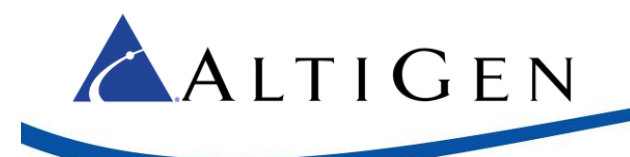

10. Browse to the *Recordings* folder that you created earlier, and click **OK**.

| Users                                                           |                                                                                                    | ×                                                           |
|-----------------------------------------------------------------|----------------------------------------------------------------------------------------------------|-------------------------------------------------------------|
| Page:<br>General<br>Shared folders<br>Speed Limits<br>IP Filter | Shared folder:     Users       Dir     Browse for Folder     X       H     Please select a folder that should be added to the folders list of the selected user account.     C:\Recordings       Logs     A                                                                                                    |                                                             |
|                                                                 | A direc<br>path. 5<br>If using<br>A direc<br>path. 5<br>If using<br>A direc<br>A direc<br>A | I <u>R</u> emove<br>ne <u>Copy</u><br>full virtual<br>ents. |
| ОК                                                              | OK Cancel                                                                                                    |                                                             |
| Cancel                                                          |                                                                                                    |                                                             |

11. Check (enable) all permissions under Files and Directories for the Recordings folder. Click OK.

| Users                                                  |                                                                                                    |                                                                                                    |                                                                                                    |                                                                                             | ×                     |
|--------------------------------------------------------|----------------------------------------------------------------------------------------------------|----------------------------------------------------------------------------------------------------|----------------------------------------------------------------------------------------------------|---------------------------------------------------------------------------------------------|-----------------------|
| Page:                                                  | Shared folders                                                                                                    |                                                                                                    | Dia                                                                                                    | <u>U</u> sers                                                                               |                       |
| General<br>Shared folders<br>Speed Limits<br>IP Filter | Directories<br>H C:\Recordings<br><<br>Add Remo:<br>A directory alias will also ap<br>path. Separate multiple alia<br>If using aliases, please avo | Aliases Aliases  Rename  Rename  pear at the specified ses for one directory str  id cyclic directory str | Hies<br>Read<br>Write<br>Delete<br>Append<br>Directories<br>Create<br>Directories<br>List<br>List<br>+ Subdirs<br>Set as home dir<br>d location. Aliases must<br>with the pipe character<br>ructures, it will only con | VRM       Add       Rename       contain the full virtual<br>er (1)       fuse FTP clients. | emove<br>Cop <u>y</u> |
| OK<br>Cancel                                           |                                                                                                    |                                                                                                    |                                                                                                    |                                                                                             |                       |

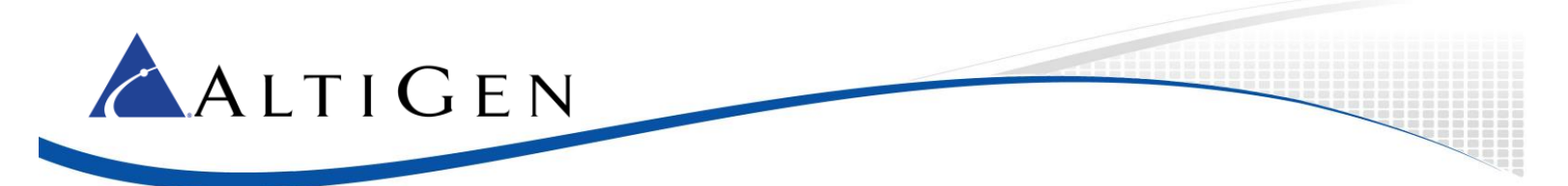

## **Configuring Call Recording in the MaxACD Administrator Portal**

- 1. Open a web browser and connect to the MaxACD Administrator Portal by entering https://<IPAdress>/CWS.
- 2. Log in with the correct username/password. Default credentials are admin/22222.

| 🗲 💮 🏉 http://10.10.180.231/CWS/di 🔎 👻 🖉 Welcome to Administr 🗴 |       | ۵<br>۵ | (i) |
|----------------------------------------------------------------|-------|--------|-----|
|                                                                | D     |        |     |
| Administrator Portal                                           |       |        |     |
|                                                                |       |        |     |
| Sign-in Address: Password:                                     |       |        |     |
| SI                                                             | gn In |        |     |

3. Select System > Server > Call Recording.

|                                                                                        | Admin                                                                                             | System User IV                                                           | R Workgroup Work H         | ours License Se | ttings Logo |
|----------------------------------------------------------------------------------------|---------------------------------------------------------------------------------------------------|--------------------------------------------------------------------------|----------------------------|-----------------|-------------|
| Multi-Lingual                                                                          | SNMP Config                                                                                       | puration P                                                               | Presence Mapping           | Redundancy      |             |
| Server                                                                                 | Reports                                                                                           | Account Code                                                             | Logout Reason Code         | Call Recording  |             |
| Central Locatio                                                                        | n: fp://VRM.sooocoos                                                                              | g10.90.0.55/Recordings                                                   | TestFTP                    |                 |             |
| Central Locatio                                                                        | 90.0.55                                                                                           | g10 90 0 55/Recordings<br>FTP Acce                                       | Test FTP<br>ss Account VRM |                 |             |
| Central Locatic<br>FTP Server 10<br>FTP Path: R                                        | 90.0.55                                                                                           | g10 90 0 55/Recordings<br>FTP Acce<br>Password                           | ss Account VRM             |                 |             |
| Central Location                                                                       | vecording<br>90.0.55<br>cordings                                                                  | g 10 90 0 55/Recordings<br>FTP Acce<br>Password                          | ss Account VRM             |                 |             |
| Central Location<br>FTP Server 10<br>FTP Path: Re<br>To correctly ste<br>1. FTP Server | vic ftp://VRM.soccocock<br>.90.0.55<br>.cordings<br>pre recording files:<br>must be installed and | P10 90 0 55/Recordings<br>FTP Acce<br>Password<br>configured property or | ss Account VRM             | ichine.         |             |

- 4. Enable recording by checking the **Enable Centralized Recording** option.
  - For FTP Server, enter the IP address of the FileZilla FTP server that you configured earlier.
  - For *FTP Path*, enter the directory name that you created earlier (Recordings), where the files will be transmitted to on the FileZilla FTP server.

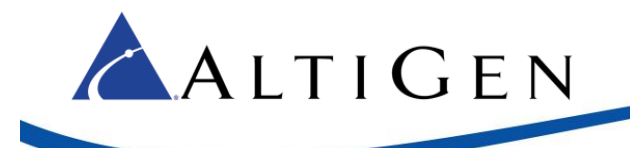

- For *FTP Access Account*, enter the FTP server User Account Name (VRM) that MaxACD can log into on the FileZilla FTP server.
- For *Password*, enter the FTP account password for the User Account Name (22222) that MaxACD can log on the FileZilla FTP server
- 5. Click the **Test FTP** button to test the configuration. A popup window should appear, indicating that the FTP test has been completed successfully.
  - **Note**: The Test FTP button will produce an error later, after you change the configuration from FTP to FTPS. This is because the button can only test FTP; it cannot be used to test FTPS connections.

| Multi-Lingual                     | SNMP Co                 | onfiguration         | Presence Mapping       |             | Redundancy     |
|-----------------------------------|-------------------------|----------------------|------------------------|-------------|----------------|
| Server                            | Reports                 | Account C            | ode Logout Re          | ason Code   | Call Recording |
| Call Recording                    |                         |                      |                        |             |                |
| <ul> <li>Enable Centre</li> </ul> | ralized Recording       |                      |                        |             |                |
| Central Loca                      | tion: ftp://VRM::000000 | cc@10.90.0.55/Rec    | ordings Test           | FTP         |                |
| s                                 | uccess                  |                      |                        | _           |                |
| FTP Serv                          |                         |                      |                        |             |                |
| FTP Path                          |                         | st has been com      | leted successfully.    |             |                |
|                                   | <u> </u>                | st nus seen oong     | inter succession.      |             |                |
| To correct                        |                         |                      |                        | 2           | ٢              |
| To correq                         |                         |                      |                        |             |                |
| 1. FTP Serv                       | er must be installed a  | nd configured prop   | erly on the Central Lo | cation mach | line.          |
| 2. FTP Path                       | must point to the FTF   | P folder in the Cent | al Location machine.   |             |                |
|                                   |                         |                      |                        |             |                |
| 016 0 000                         | cel                     |                      |                        |             |                |

FileZilla should display a screen similar to the following figure, showing the successful login and directory creation and deletion of /cwsTestFolder/test.txt.

| ALTIGEN                                                                                                    |
|----------------------------------------------------------------------------------------------------|
| FileZilla Server (127.0.0.1)                                                                                                    |
| File Server Edit ?                                                                                                    |
| <u>4 A B 9 6 9 /c/ 00 = -</u>                                                                                                    |
| Image: Control Status         Image: Control Status         Image: Control Status |
| [000047]2/24/2017 85748 AM -vm (10 10 10 231)> 51OR cws TestFolder/test bd<br>(000047]2/24/2017 85748 AM -vm (10 10 180 231)> 150 Opening data channel for file upload to server of "/cwsTestFolder/test bd"<br>(000047]2/24/2017 85748 AM -vm (10 10 180 231)> 225 Successfully transfered "/cwsTestFolder/test bd"<br>(000047]2/24/2017 85748 AM -vm (10 10 180 231)> 225 Successfully transfered "/cwsTestFolder/test bd"<br>(000047]2/24/2017 85748 AM -vm (10 10 180 231)> 205 Successfully transfered "/cwsTestFolder/test bd"<br>(000047]2/24/2017 85748 AM -vm (10 10 180 231)> 250 File exists.ready for destination name.<br>(000047]2/24/2017 85748 AM -vm (10 10 180 231)> 250 File scats.ready for destination name.<br>(000047]2/24/2017 85748 AM -vm (10 10 180 231)> 250 File reamed successfully<br>(000047]2/24/2017 85748 AM -vm (10 10 180 231)> 250 File cmsTestFolder/test bd<br>(000047]2/24/2017 85748 AM -vm (10 10 180 231)> 250 File cmsTestFolder/test bd                                                                                                    |

# Change the Configuration to FTPS

78:57:49 AM - vm (10.10.180.231)> 200 He deleted 78:57:49 AM - vm (10.10.180.231)> BMD cwsTestFol 78:57:49 AM - vm (10.10.180.231)> 250 Directory del 78:59:49 AM - vm (10.10.180.231)> 421 Connection t

(10.10.180.231)

IP /

/2017 8:59:49 AM

angs, plea unt settings

Once FTP is working successfully, you can change the configuration to FTPS.

Transfer

1. Open the FileZilla server interface and log in. Select Edit > Settings.

| - General settings                                            | FTP over TLS settings                                                                                                    | FileZilla Serve                                                                       |
|---------------------------------------------------------------|----------------------------------------------------------------------------------------------------|---------------------------------------------------------------------------------------|
| Welcome message<br>IP bindings<br>IP Filter                   | Enable FTP over TLS support (FTPS)                                                                                                    |                                                                                       |
| - Passive mode settings                                       | X.509 Certificate                                                                                                    |                                                                                       |
| - Miscellaneous                                               | Private key file:                                                                                                    | Browse                                                                                |
| <ul> <li>Admin Interface settings</li> <li>Logging</li> </ul> | Certificate file:                                                                                                    | Browse                                                                                |
| - Speed Limits<br>- Filetransfer compression                  | Key password:                                                                                                    | Password will be stored in<br>plaintext.                                              |
| - FTP over TLS settings<br>- Autoban                          | Generate new certificate                                                                                                    |                                                                                       |
|                                                               | Explicit and implicit FTP over TLS                                                                                                    |                                                                                       |
|                                                               | Allow explicit FTP over TLS (default: yes)<br>Note: Explicit FTP over TLS shares the normal<br>Listen for implicit FTP over TLS connections on the | FTP port configured on the General settings page<br>e following ports (default: 990): |
|                                                               | 990                                                                                                    |                                                                                       |

- 2. Highlight FTP over TLS settings.
  - Check the FTP over TLS support (FTPS) option.
  - Check the **Disallow plain unencrypted FTP** option, if necessary.

Progress Speed

212 bytes received 0 B/s 702 bytes sent 0 B/s 🛎 🛎

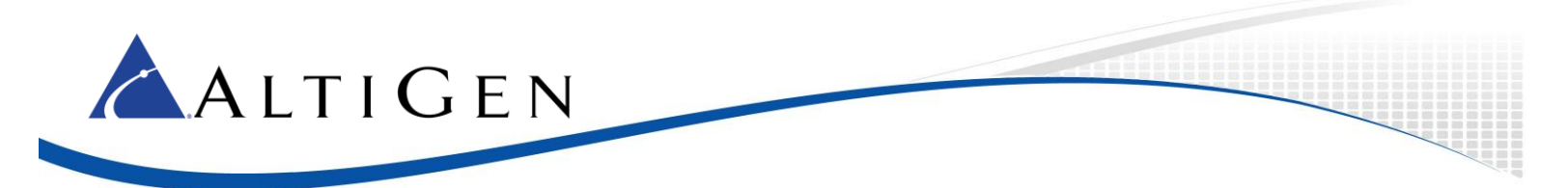

- 3. Click Generate new certificate to create new certificate.
- 4. In the next panel, enter the required information. **Do not click Generate certificate yet**.

|                                                                                                    | ×               |  |  |  |  |
|----------------------------------------------------------------------------------------------------|-----------------|--|--|--|--|
| This dialog will help you to create a new private key and a self-signed certificate, needed by FileZilla Server to accept TLS connections.<br>Please fill out the required information. Wrong or missing information may confuse clients. |                 |  |  |  |  |
| 2-Digit country code:                                                                                                    | US              |  |  |  |  |
| Eull state or province:                                                                                                    | Texas           |  |  |  |  |
| Locality (City):                                                                                                    | Allen           |  |  |  |  |
| Organization:                                                                                                    | Altigen         |  |  |  |  |
| Organization unit:                                                                                                    | Altigen Support |  |  |  |  |
| Contact <u>E</u> -Mail:                                                                                                    |                 |  |  |  |  |
| <u>C</u> ommon name<br>(Server address):                                                                                                    | VRM Server/FTP  |  |  |  |  |
| Save key and Browse                                                                                                    |                 |  |  |  |  |
| Generating the certificate may take some time depending on the key size.                                                                                                    |                 |  |  |  |  |
| Generate certificate Cancel                                                                                                    |                 |  |  |  |  |

- 5. Create a folder on C:\ named *FtpsCertificate*.
- 6. In the Save key and certificate to this file field, browse to the new folder as shown in this figure.

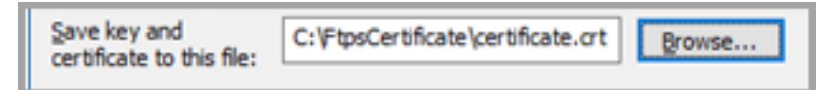

7. Click **Generate certificate** to create c:\FtpsCertificate\certificate.crt. A popup acknowledges that the certificate was generated. Click **OK** to continue.

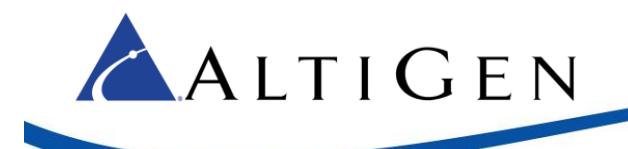

8. Browse to C:\Program Files (x86)\FileZilla Server.

| 📕   🛃 📕 🛛 FileZilla Server        |                                   |                      | - c                     | x t         |
|-----------------------------------|-----------------------------------|----------------------|-------------------------|-------------|
| File Home Share Vie               | w                                 |                      |                         | ^ <b>()</b> |
| ← → × ↑ 🦲 « MARTYAV_              | BOOT (C:) > Program Files (x86) > | FileZilla Server v Ö | Search FileZilla Server | ,p          |
| MArty                             | ^ Name ^                          | Date modified        | Туре                    | Size        |
| MaxSupervisor                     | 7 FileZilla Server Interfa        | ce 2/8/2017 12:19    | AM Application          | 2,706       |
| ConeDrive                         | FileZilla Server                  | 2/8/2017 12:19       | AM Application          | 840         |
|                                   | FileZilla Server                  | 2/24/2017 1:09       | PM XML Document         | 6           |
| This PC                           | e legal                           | 2/6/2017 5:43        | AM HTM File             | 2           |
| Desktop                           | libeay32.dll                      | 2/6/2017 5:25        | AM Application extens.  | . 1,380     |
| Documents                         | iicense                           | 8/10/2014 12:        | 66 AM Text Document     | 18          |
| Downloads                         | e readme                          | 2/6/2017 5:51        | AM HTM File             | 48          |
| h Music                           | ssleay32.dll                      | 2/6/2017 5:25        | AM Application extens.  | 357         |
| E Pictures                        | 👿 Uninstall                       | 2/16/2017 1:33       | PM Application          | 52          |
| Videos                            |                                   |                      |                         |             |
| MARTYAV_BOOT (C:)                 | v <                               |                      |                         | >           |
| 9 items   1 item selected 5.54 KB |                                   |                      |                         |             |

9. Use notepad to open the file 'FileZilla Server.xml'. Within the file, search for "Minimum TLS version"

| 📗 FileZilla Server - Notepad 🛛 🚽 🚽                                                                                                    |                                                                                                    | ×            | 📕 FileZilla Server - Notepad 🛛 — 🔲 🗙                                         |   |
|----------------------------------------------------------------------------------------------------|----------------------------------------------------------------------------------------------------|--------------|------------------------------------------------------------------------------|---|
| <u>F</u> ile <u>E</u> dit F <u>o</u> rmat <u>V</u> iew <u>H</u> elp                                                                             |                                                                                                    |              | <u>File E</u> dit F <u>o</u> rmat <u>V</u> iew <u>H</u> elp                  |   |
| type="numeric">1                                                                                                    | <item< td=""><td>^</td><td>type="numeric"&gt;1 <item <="" td=""><td>^</td></item></td></item<>                               | ^            | type="numeric">1 <item <="" td=""><td>^</td></item>                          | ^ |
| type="numeric">0<br>name="Autoban attempts"                                                                                                    | <item< td=""><td></td><td>type="numeric"&gt;0 <item<br>name="Autoban attempts"</item<br></td><td></td></item<>               |              | type="numeric">0 <item<br>name="Autoban attempts"</item<br>                  |   |
| type="numeric">10<br>name="Autoban type"                                                                                                    | <item< td=""><td></td><td>type="numeric"&gt;10 <item<br>name="Autoban type"</item<br></td><td></td></item<>                  |              | type="numeric">10 <item<br>name="Autoban type"</item<br>                     |   |
| type="numeric">0<br>name="Autoban time"                                                                                                    | <item< td=""><td></td><td><pre>type="numeric"&gt;0 <item <="" name="Autoban time" pre=""></item></pre></td><td></td></item<> |              | <pre>type="numeric"&gt;0 <item <="" name="Autoban time" pre=""></item></pre> |   |
| type="numeric">1                                                                                                    | <item< td=""><td></td><td>type="numeNic"&gt;1 <item< td=""><td></td></item<></td></item<>                                    |              | type="numeNic">1 <item< td=""><td></td></item<>                              |   |
| type="numeric">0                                                                                                    |                                                                                                    |              | type="numeric">2k/Item>                                                      |   |
| <speedlimits> <dow< td=""><td>nload /&gt;</td><td></td><td><speedlimits> <download></download></speedlimits></td><td></td></dow<></speedlimits> | nload />                                                                                                    |              | <speedlimits> <download></download></speedlimits>                            |   |
| <upload></upload>                                                                                                    |                                                                                                    |              | <upload></upload>                                                            |   |
|                                                                                                    |                                                                                                    |              |                                                                              |   |
| <groups></groups> <users></users>                                                                                                    | <user< td=""><td></td><td><groups></groups> <users> <user< td=""><td></td></user<></users></td></user<>                      |              | <groups></groups> <users> <user< td=""><td></td></user<></users>             |   |
| Name="VRM"> <optio< td=""><td>n</td><td><math>\checkmark</math></td><td>Name="VRM"&gt; <option< td=""><td>~</td></option<></td></optio<>        | n                                                                                                    | $\checkmark$ | Name="VRM"> <option< td=""><td>~</td></option<>                              | ~ |

- 10. Change the value from 0 to 2. This will enforce TLS 1.2.
  - **Note**: If you cannot find "Minimum TLS version", try changing any configuration and save the configuration. Reopen the file and you should be able find the entry.

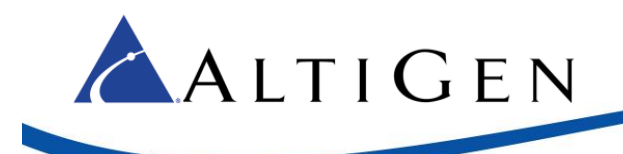

11. Restart the FileZilla service.

| 🖏 Services               |                                                       |                                                                                                    |                                                                                                    |                               | □ ×                                                                                                    |
|--------------------------|-------------------------------------------------------|----------------------------------------------------------------------------------------------------|----------------------------------------------------------------------------------------------------|-------------------------------|----------------------------------------------------------------------------------------------------|
| <u>File Action V</u> iew | <u>H</u> elp                                          |                                                                                                    |                                                                                                    |                               |                                                                                                    |
|                          | 🗟 📑 📔 🖬 🕨 🔲 🕪 🖬                                       |                                                                                                    |                                                                                                    |                               |                                                                                                    |
| Services (Local)         | Services (Local)                                      |                                                                                                    |                                                                                                    |                               |                                                                                                    |
|                          | FileZilla Server FTP server                           | Name                                                                                                    | Description                                                                                                    | Status                        | Startup ^                                                                                                    |
|                          | <u>Stop</u> the service<br><u>Restart</u> the service | Diagnostic Service Host     Diagnostic System Host     Distributed Link Tracking Client     Distributed Transaction Coordinator     dmwappushsvc     DNS Client     Downloaded Maps Manager     Embedded Mode     Encrypting File System (EFS)     Enterprise App Management Service     Extensible Authentication Protocol     Fax     File History Service | The Diagno<br>The Diagno<br>Maintains li<br>Coordinates<br>WAP Push<br>The DNS Cli<br>Windows se<br>The Embed<br>Provides th<br>Enables ent<br>The Extensi<br>Enables you<br>Protects use | Running<br>Running<br>Running | Manual<br>Manual<br>Automa<br>Manual<br>Automa<br>Automa<br>Manual<br>Manual<br>Manual<br>Manual<br>Manual<br>Manual |
|                          |                                                       | FileZilla Server FTP server                                                                                                    |                                                                                                    | Running                       | Automa                                                                                                    |
|                          |                                                       | Supervision Discovery Provider Host                                                                                                    | The FDPHO                                                                                                    | Running                       | Manual                                                                                                    |
|                          |                                                       | Section Discovery Resource Publication                                                                                                    | Publishes th                                                                                                    | Running                       | Manual                                                                                                    |
|                          |                                                       | Second Service                                                                                                    | This service                                                                                                    | Running                       | Manual ♥<br>>                                                                                                    |
|                          | Extended Standard                                     |                                                                                                    |                                                                                                    |                               |                                                                                                    |
|                          |                                                       |                                                                                                    |                                                                                                    |                               |                                                                                                    |

- 12. On the MaxACD server, open the Registry Editor (regedit).
- 13. Navigate to HKEY\_LOCAL\_MACHINE >SOFTWARE > AltiGen Communications, Inc. > AcdProxy. Set IsFtpSecure to 1 to enable FTPS in MaxACD.

| 🕵 Registry Editor                                                                                                    |                                                                                                    |                                                                                                    |                                                                                                    |
|----------------------------------------------------------------------------------------------------|----------------------------------------------------------------------------------------------------|----------------------------------------------------------------------------------------------------|----------------------------------------------------------------------------------------------------|
| File Edit View Favorites Help  Computer  HKEY_CLASSES_ROOT HKEY_CURRENT_USER HKEY_LOCAL_MACHINE BCD0000000  COMPONENTS HKEY_LOCAL_MACHINE SAM SECURITY SOFTWARE 7-Zip AltGen Communications, Inc. AcdProxy PresenceServ | Name<br>(Default)<br>AppId<br>DisableUpdateCo<br>LastError<br>PoolFQDN<br>RegFQDN<br>RegFQDN<br>RemoveAEPFlag<br>SipDomain<br>ab<br>SipPrefix<br>ISFtpSecure | Type<br>REG_SZ<br>REG_DWORD<br>REG_DWORD<br>REG_SZ<br>REG_SZ<br>REG_DWORD<br>REG_SZ<br>REG_SZ<br>REG_DWORD | Data           (value not set)           ACD_PROXY           0x00000000 (0)           0x00000000 (0)           acd70.kino.com           acdpool.kino.com           0x00000006 (111)           kino.com           sip:MaxACD           0x00000001 (1) |

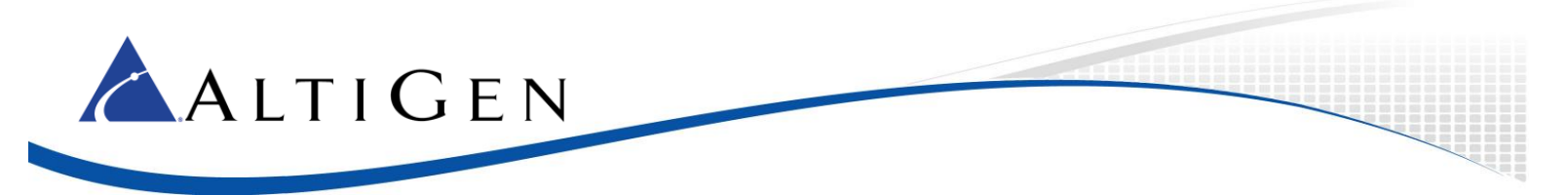

14. Shut down all of the MaxACD services, using the MaxACD Service Utility.

| A MaxACD Services Utility                                                                                                    |
|----------------------------------------------------------------------------------------------------|
| Start All MaxACD Services Shutdown All MaxACD Services Close                                                                                                    |
| Information                                                                                                    |
| Stopping AltiGen Keep Up Service OKI         Stopping AltiGen CTProxy Service OKI         Stopping AltiGen AutoUpgrade Service OKI         Stopping AltiGen Internal Logger Service OKI         Stopping AltiGen Internal Logger Service OKI         Stopping AltiGen Internal Logger Service OKI         Stopping AltiGen Internal Logger Service OKI         Stopping AltiGen VM CNI         Stopping AltiGen VM Exchange Integration Service OKI         Stopping AltiGen VM Ressage Service OKI         Stopping AltiGen VM Message Service OKI         Stopping AltiGen VM Message Service OKI         Stopping AltiGen VM SMTP Service OKI         Stopping AltiGen VM SMTP Service OKI         Stopping AltiGen VM AltiView Service OKI |
| Stopping AltiGen Java Services Loader OK!                                                                                                    |
| start time 13:44:24 end time 13:45:51 duration: 87 seconds All AltiGen Services are stopped successfully.                                                                                                    |
|                                                                                                    |
|                                                                                                    |

**Note:** The **Test FTP** button within the MaxACD 7.0 Call Recording tab will produce an error once we change the configuration from FTP to FTPS, as shown below. As explained earlier, this button can only be used to test FTP.

| Error |                                                                                                    |
|-------|----------------------------------------------------------------------------------------------------|
|       | An error has been detected when connecting from<br>MaxACD system to FTP Server.<br>The remote server returned an error: (530) Not logged in. |
|       | ×                                                                                                    |

FileZilla will show a failed login password, as shown below.

| 🔁 FileZilla Server (127.0.0.1)                                                                                                    | -     |       | ×   |
|----------------------------------------------------------------------------------------------------|-------|-------|-----|
| <u>File Server Edit ?</u>                                                                                                    |       |       |     |
| 🗲 🖞 🕼 🕰 📽 🕴 /c/ 🗪 🎞 🗸                                                                                                    |       |       |     |
| FileZilla Server 0.9.60 beta<br>Copyright 2001-2015 by Tim Kosse (tim kosse@filezilla.project.org)<br>https://filezilla.project.org/<br>Connecting to server localhost:14147<br>Connected, waiting for authentication                                                                                                    |       |       |     |
| Logged on<br>You appear to be behind a NAT router. Please configure the passive mode settings and forward a range of ports in your router.<br>Warning: FTP over TLS is not enabled, users cannot securely log in.<br>(000002)2/27/2017 11:53:20 AM - (not logged in) (10.10.180.231) > Connected on port 21, sending welcome message<br>(000002)2/27/2017 11:53:20 AM - (not logged in) (10.10.180.231) > 220-FileZilla Server 0.9.60 beta<br>(000002)2/27/2017 11:53:20 AM - (not logged in) (10.10.180.231) > 220-written by Tim Kosse (filezilla-project.org)<br>(000002)2/27/2017 11:53:20 AM - (not logged in) (10.10.180.231) > 220-Written by Tim Kosse (filezilla-project.org)<br>(000002)2/27/2017 11:53:20 AM - (not logged in) (10.10.180.231) > S30 TLS required<br>(000002)2/27/2017 11:53:20 AM - (not logged in) (10.10.180.231) > S30 TLS required<br>(000002)2/27/2017 11:53:20 AM - (not logged in) (10.10.180.231) > S30 Login or password incorrect!<br>(000002)2/27/2017 11:53:20 AM - (not logged in) (10.10.180.231) > 530 Login or password incorrect!<br>(000002)2/27/2017 11:53:20 AM - (not logged in) (10.10.180.231) > box corrected. |       |       |     |
| D Account IP / Transfer Progr                                                                                                    | ess S | opeed |     |
| Ready 22 bytes received 0 B/s 195 bytes s                                                                                                    | ent 0 | B/s   | • • |

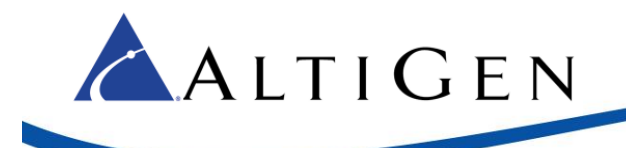

15. From the Start Menu, open VRM Admin.

| VRM Admin Login | ×         |
|-----------------|-----------|
| VRM Server      |           |
| Password        |           |
| Save Password   |           |
|                 |           |
| (               | OK Cancel |

- For VRM Server, enter the IP address on the VRM server.
- For *Password*, enter the password. By default, the password is 22222.
- 16. On the User tab, click New to add a new user.

| 🔦 Voice Record         | d Manager Adm | in 7.0.0.806 | <b>;</b>   |     |        | ×     |  |
|------------------------|---------------|--------------|------------|-----|--------|-------|--|
| User Pooling           | g Storage Lo  | g MaxACI     | D          |     |        |       |  |
| User List              |               |              |            |     |        |       |  |
| Name                   | Workgroup     | Agent        | Tenar      | tID | Syster | nID   |  |
|                        |               |              |            |     |        |       |  |
|                        |               |              |            |     |        |       |  |
|                        |               |              |            |     |        |       |  |
|                        |               |              |            |     |        |       |  |
|                        |               |              |            |     |        |       |  |
|                        |               |              |            |     |        |       |  |
|                        |               |              |            |     |        |       |  |
|                        |               |              | <b>\</b> . |     |        |       |  |
| Edit                   |               |              |            | lew | Del    | ete   |  |
|                        |               |              |            |     |        |       |  |
| Change Admith Password |               |              |            |     |        |       |  |
| Apply                  |               | Help         |            | ок  | Ca     | ancel |  |

17. Enter a user name. This must be in standard email format. Enter a password and confirm it. Click **OK**.

| New User         | ×         |
|------------------|-----------|
| User Name        |           |
| New Password     |           |
| Comfirm Password |           |
|                  | OK Cancel |

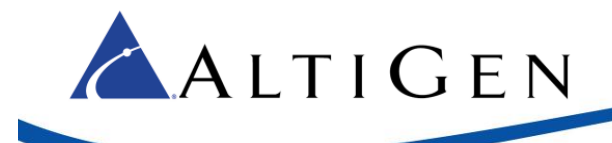

| 🔏 Voice Reco          | rd Manager Adn | min 7.0.0.806 |          |        | ×    |
|-----------------------|----------------|---------------|----------|--------|------|
| User Poolir           | ng Storage L   | og MaxACE     | ק        |        |      |
| User List-            |                |               |          |        |      |
| Name                  | Workgroup      | Agent         | TenantID | Systen | nID  |
| Marty                 |                |               |          |        |      |
|                       |                |               |          |        |      |
| Edit                  |                |               | New      | Dele   | te   |
| Change Admin Password |                |               |          |        |      |
| Apply                 |                | Help          | ОК       | ) Ca   | ncel |

- 18. Click the **Pooling** tab. This tab allows you to set the location of the primary storage directory.
- 19. VR Manager pools the newly recorded files from the MaxACD server and saves them into the primary storage directory in .WMA format.

Use the **Browse** button and navigate to C:\Recordings folder. Click **OK**.

| 🔌 Voice Record Manager Admin 7.0.0.806 | -  |      | ×     |
|----------------------------------------|----|------|-------|
| User Pooling Storage Log MaxACD        |    |      |       |
| Primary storage directory              |    |      |       |
| C:/Recordings                          |    | Brow | wse)  |
| Select the format                      |    |      | _     |
| <ul> <li>WMA (16kb/sec)</li> </ul>     |    |      |       |
|                                        |    |      |       |
|                                        |    |      |       |
|                                        |    |      |       |
|                                        |    |      | _     |
| (Apply) (Help)                         | ОК |      | incel |

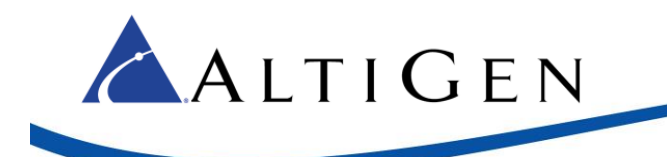

20. Open File Explorer and browse to the C:\Recordings folder. Set full read/write permissions. Click **OK**.

| Permissions for Recordings                                       |                      | ×              |
|------------------------------------------------------------------|----------------------|----------------|
| Share Permissions                                                |                      |                |
| Group or user names:                                             |                      |                |
| Section Everyone                                                 |                      |                |
| Administrators (MARTY-V26                                        | 0\Administrators)    |                |
|                                                                  |                      |                |
|                                                                  |                      |                |
|                                                                  |                      |                |
|                                                                  | A <u>d</u> d         | <u>R</u> emove |
|                                                                  |                      |                |
| Permissions for Administrators                                   | Allow                | Deny           |
| Permissions for Administrators<br>Full Control                   | Allow                | Deny           |
| Permissions for Administrators<br>Full Control<br>Change         | Allow                | Deny           |
| Permissions for Administrators<br>Full Control<br>Change<br>Read | Allow<br>V<br>V<br>V | Deny           |
| Permissions for Administrators<br>Full Control<br>Change<br>Read | Allow<br>V<br>V      | Deny           |
| Permissions for Administrators<br>Full Control<br>Change<br>Read | Allow<br>V<br>V<br>V | Deny           |
| Permissions for Administrators<br>Full Control<br>Change<br>Read | Allow<br>V<br>V<br>V | Deny           |
| Permissions for Administrators<br>Full Control<br>Change<br>Read | Allow<br>V<br>V      | Deny           |
| Permissions for Administrators<br>Full Control<br>Change<br>Read | Allow<br>V<br>V<br>V | Deny           |

21. In VRM Admin, click the MaxACD tab. Click New.

| 🔧 Voice Record Manager Admin 7.0.0.806 🍡 — 🛛 🛛 🗙 |
|--------------------------------------------------|
| User Pooling Storage Log MaxACD                  |
| MaxACD server list                               |
|                                                  |
|                                                  |
| Ν.                                               |
| New Delete                                       |
|                                                  |
| FTP Server Directory                             |
|                                                  |
| (Apply) (Help) OK Cancel                         |
|                                                  |

| ALTIGEN                            |   |
|------------------------------------|---|
| Add New Server                     | × |
| ACD Server Address                 |   |
| FTP Server Directory C:\Recordings |   |
| OK Cancel                          |   |

- 22. For ACD Server Address, enter the IP Address of the MaxACD Server
- 23. For *FTP Server Directory*, enter the path for the recordings on the VRM server. Click **OK**.

The newly added server appears in the MaxACD server list.

| 👋 Voice Record Manager Admin 7.0.0.8 | 306 —   |    | ×     |
|--------------------------------------|---------|----|-------|
| User Pooling Storage Log Max         | ACD     |    |       |
| _ MaxACD server list                 |         |    |       |
| 10.10.180.231                        |         |    |       |
|                                      | New     | De | lete  |
| FTP Server Directory                 |         |    |       |
|                                      |         |    |       |
| Apply                                | lelp OK |    | ancel |

**Note:** After adding a new server, the VR Manager service immediately checks the MaxACD server for the VR Manager License. VR Manager starts converting all voice recording data as soon as the MaxACD server information is added to the MaxACD Server List.

You can now use VRM Client to search for Recordings as needed.